## 💧 Promethean

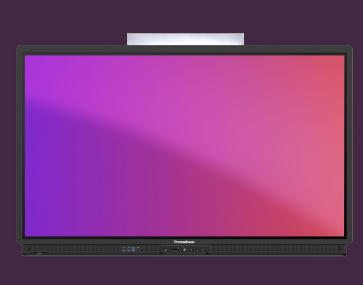

## METTRE À JOUR LE LOGICIEL ACTIVPANEL

## Découvrez comment mettre à jour le logiciel de votre ActivPanel.

## Mise à jour du logiciel

Votre ActivPanel reçoit régulièrement des mises à jour pour assurer la sécurité, améliorer les fonctionnalités et même ajouter de nouvelles fonctionnalités. Dans la plupart des cas, le service informatique gère ces mises à jour de manière centralisée. Vous pouvez également, cependant, mettre à jour vers la dernière version directement depuis l'ActivPanel.

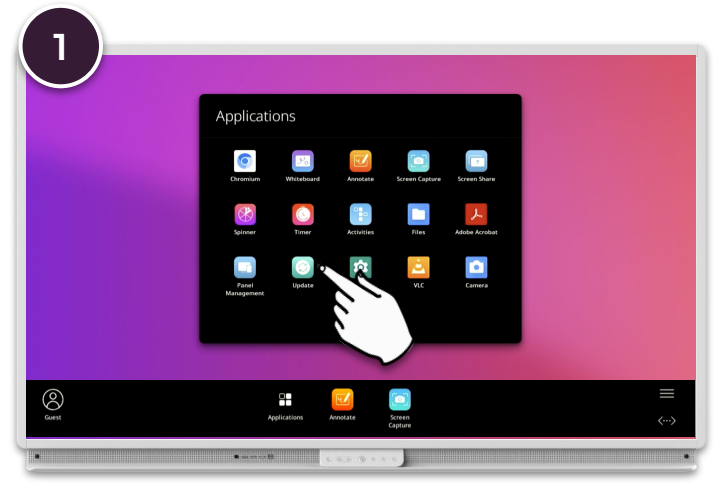

Ouvrez le Menu, l'icône Applications et sélectionnez Mettre à jour.

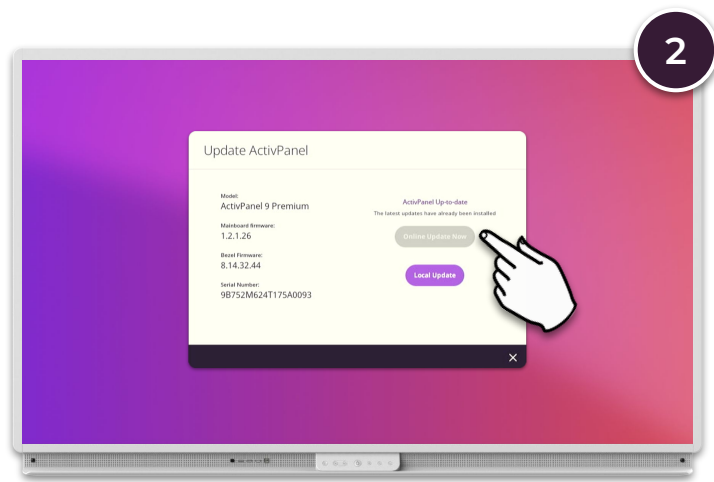

Si votre ActivPanel est connecté à Internet, une recherche automatique des mises à jour est effectuée. Si une nouvelle version est disponible, sélectionnez Mise à jour en ligne maintenant.

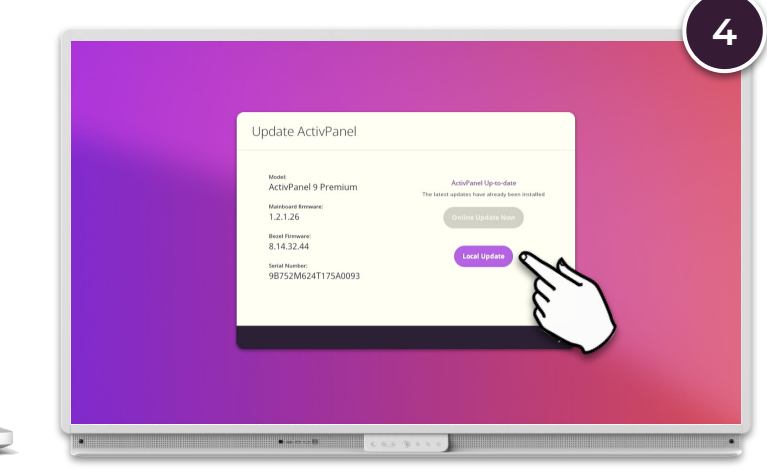

Insérez la clé USB dans l'un des ports USB de l'ActivPanel, sélectionnez Mise à jour locale et suivez les instructions à l'écran.

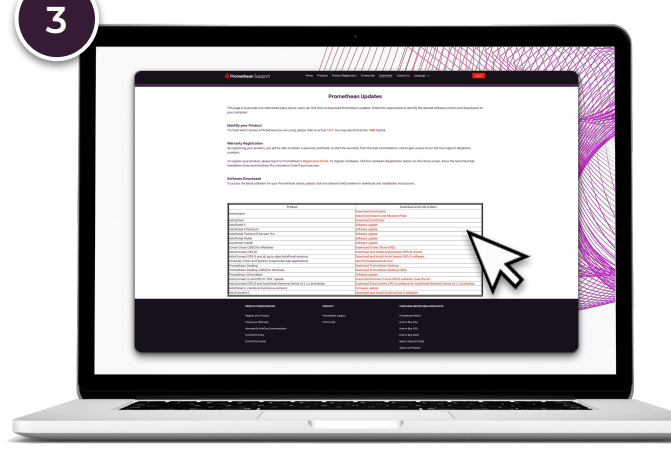

Si votre ActivPanel n'est pas connecté à Internet, vous pouvez télécharger la dernière version du logiciel à partir de : https://support.prometheanworld.com/s/downloads

Copiez le fichier téléchargé sur une clé USB vide.